## Vytvorenie a nastavenie novej kategórie pre "Obedy zadarmo"

# pre Materskú školu

#### Platí pre verziu programu Stravné 4.61 a 4.62

POZOR!

Postup pre jedálne **ZÁKLADNÝCH ŠKÔL**, ktoré majú povinnosť sledovať dotácie od 1. 9. 2019 je uvedený **TU**.

## Krok 0 – kontrola verzia programu

| Provis - Stravné                                                                                                    | Néstuaia Canvia                                 | Deserver                                                                                        |                     |
|----------------------------------------------------------------------------------------------------|-------------------------------------------------|-------------------------------------------------------------------------------------------------|---------------------|
| Excle Inactical Collectionary Registre Spojoche Opragy                                                                                                    |                                                 | <u>Koniec programu</u><br>Ná <u>poveda</u>                                                      | Alt+F4<br>F1        |
|                                                                                                    |                                                 | Stav systému                                                                                    | Ctrl+F1             |
| Hlavný výber funkcií - okno č.1                                                                                                    | Protokol vý                                     | S <u>t</u> iahnutie obrazovky<br>Pri <u>h</u> lásenie používateľa<br>Informácie<br>Dokumentácia | Alt+F1              |
| Aktuálny mesiac Stiahnut.+vyhodnot.                                                                                                    | V - zápis ra                                    | i <u>V</u> ideonávody                                                                           | )                   |
| Nasledujúci mesiac                                                                                                    | V - zápis ol                                    | MSklad<br>V Stravné                                                                             |                     |
| S Zvolené obdobie                                                                                                    | V - zápis ve                                    | <ul> <li>Hlavný výber funkcií - okno č. 1</li> <li>Ďalšie ok<u>n</u>o</li> </ul>                | Shift+F1<br>Ctrl+F6 |
| Náhr.straven.RA+VE Stav konta, výdaj                                                                                                    | Systém <u>A</u> delis<br>O programe<br>terminál |                                                                                                 |                     |
| E Change an antérna                                                                                                    |                                                 |                                                                                                 |                     |
| Vlastnosti tabuľky Dátový slovník Formulár<br>Číslo zákazníka: 9739                                                                                                  | CPU, pamäť a o                                  | lisk Verzia programu DĎalšie inf                                                                | ormácia             |
| Aplikácia: K - MSklod 1 50h (březen 2018) (S)<br>S - Stravné 4.610 rosinec 2018) (S)<br>X - Provis 1.68 (prosinec 2018) (S)<br>Y - Společné 1.68 (prosinec 2018) (S) | ) <b>R</b> u<br>S) <b>v</b>                     | Verzia OS: Windows 6.02<br>nTime VFP: Run Time CZ<br>História inštalácií Zoznam sta             | níc                 |

Pokiaľ máte verziu programu Stravné 4.60 a nižšiu, ďalej nepokračujte a objednajte si najnovší verziu programu Stravné.

## Krok 1 – odoslanie kópie programu do VIS

Zvoľte v menu programu:

| Prevádzkový <u>d</u> enník<br>Archí <u>v</u> zostáv<br><u>P</u> rotokoly o činnosti programu                                                                                            |                                                                           |
|----------------------------------------------------------------------------------------------------|---------------------------------------------------------------------------|
| <u>A</u> utomatické akcie programu<br>Spystenie automatických akcií programu z menu<br>Spystenie/ukončenie aut. akcií <u>n</u> a pozadí program<br><u>K</u> ortrola automatických akcií | tické akcie                                                               |
| <u>R</u> ep <mark>i</mark> kácie                                                                                                    | F2=Den. operacie                                                          |
| Ar <u>c</u> hivácia                                                                                                    | F3=Pripr. mesiac                                                          |
| De <u>f</u> inícia pripojenia na internet<br>Kontipla FTP<br>Definície Ma <u>i</u> lu<br><u>H</u> istória odoslaných mailov                                                             | Zálohy+platob.m                                                           |
| <u>T</u> erminály<br>Nastavenie para <u>m</u> etrov terminálov<br>T <u>e</u> sty terminálov                                                                                             | F4=Uzávierky                                                              |
| Aktua <u>l</u> izácia programu<br>Diaľkova <u>s</u> práva<br>Žiad <u>asť komino</u> g pomoci                                                                                            | Vkončenie roku                                                            |
| Servisné pomôcky                                                                                                    | Copia programu<br>Odostanie zatoby do VIS                                 |
| Sprievodca konfiguráciou                                                                                                    | Odoslanie <u>s</u> úborov do VIS     Odoslanie informácií počítača do VIS |

Vyplňte číslo zákazníka Vaším číslom – bez vyplnenia správneho čísla nemožno pokračovať. Stlačte tlačítko Vytvoriť kópiu a odoslať do VIS.

| Druhým tlačítkou<br>funkčné pripojeu | ži na vytvorenie kópie programu vo formáte Zli<br>m sa dá odoslať táto kópia firme VIS pomoco<br>nie na internet).<br>Vyplňte                                                                                                    | P do zvoleného adresára.<br>u webovej služby (je nutné                                      |
|--------------------------------------|----------------------------------------------------------------------------------------------------|---------------------------------------------------------------------------------------------|
| Adresár kópie:                       | C:WISVARCHIV                                                                                                    | F                                                                                           |
| Popis:                               |                                                                                                    | ^                                                                                           |
|                                      |                                                                                                    | *                                                                                           |
| Adres                                | ár IMPORT (rôzne exporty a importy)<br>ár TEMP (Pracovný adresár)<br>ár NAVODY (návody a dokumentácia)<br>ár ZALOHA (niektoré zálohy programu) a príkl<br>zostáv (zoznam zaarchivovaných zostáv)<br>r nainštalovaných doplnkov (ZIP_OLD)<br>r príloh mailov<br>á oblasť DATA (Základná dátová oblasť) | Zaškrtnúť všetko<br>Zrušiť zaškrtnutie všetk<br>ady dát<br>Obrázky (*.jpg)<br>Zvuky (*.WAV) |

Nepoznáte svoje zákaznícke číslo? Je uvedené na faktúre za programy VIS. Môžete tiež kontaktovať HL VIS.

Datum zveřejnění 7. 8. 2019

# Krok 2 – záloha dát

Zvoľte na ploche tlačítko Záloha dát.

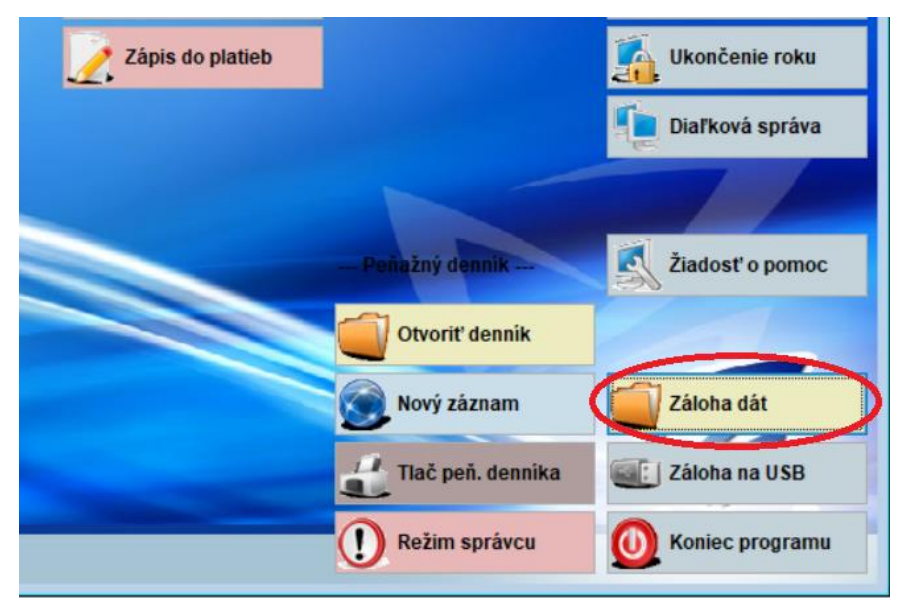

Zvoľte variantu "Pred zložitou alebo neoverenou funkciou" a zvoľte tlačítko Záloha.

|   | x   | <u>a</u> K | Popis                                        | Komentár        |
|---|-----|------------|----------------------------------------------|-----------------|
|   |     | ss         | Záloha Stravné                               | Komentár        |
|   |     | X A        | Záloha všetkého na disketu (A:)              | Komentár        |
|   |     | XE         | Denná záloha všetkého na flash disk          | Komentár        |
|   |     | x  c       | Chytré zálohovanie                           | Komentár        |
|   |     | X   C      | ) Denná záloha všetkého na pevný disk        | Komentár        |
|   |     | v l I      | Masačná záloba všatkého                      | Komentár        |
|   |     | X          | Pred zložitou alebo neoverenou funkciou      | Komentár        |
|   |     | ×   1      | Zalona všetkého pre poslanie internetom do v | Komentár        |
|   |     | x  c       | 2 Záloha zavádzaca                           | Komentár        |
|   |     | x s        | Záloha nastalenia stanice                    | Komentár        |
|   |     | x  u       | Chytré zálovovanie po uzávierke              | Komentár        |
|   |     | Y A        | Záloha Svoločného                            | Komentár        |
|   |     |            |                                              |                 |
|   | <   |            |                                              |                 |
|   |     |            |                                              |                 |
|   | 101 | ſý         | Oprava  < < > >                              | Zavrieť         |
| < | Z   | áloh       | a O <u>b</u> nova Insertom označít           | e viacero viet, |

# Krok 3 – nová Cenová skupina

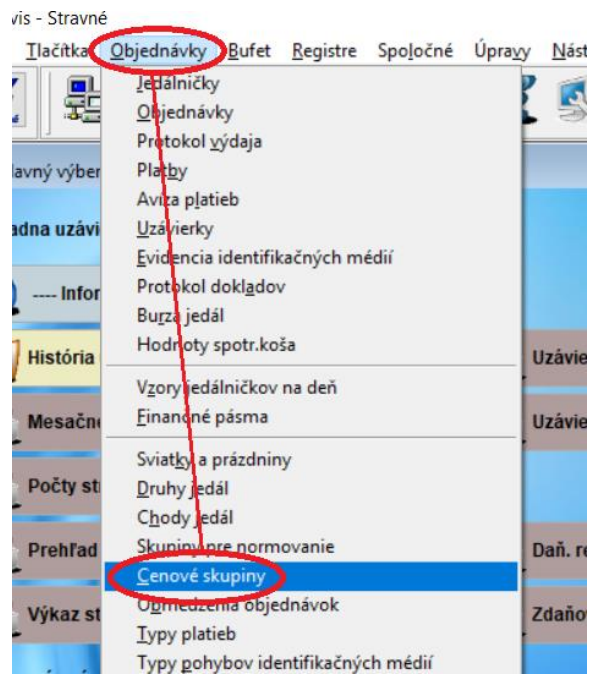

Tu vytvorte Nový záznam s týmto nastavením. Záznam uložte.

| 🔀 Cenove skupiny - okno č.2                                                                                                    |                      |
|----------------------------------------------------------------------------------------------------|----------------------|
| Formulár       Zoznam         x       Cenová skupina Por         7       zar         9       zar         10       ZŠ         11       ZŠ         12       ZŠ         13       ZŠ         14       Akr         15       Kr         18       Akr         19       MŠ         20       MŠ         VIOŽIT       Storno |                      |
| Nový Oprava I< < > >I Zavrieť N                                                                                                    | astavený index: CEN_ |

#### Krok 4 – Nový záznam v tabuľke Názvy údajov

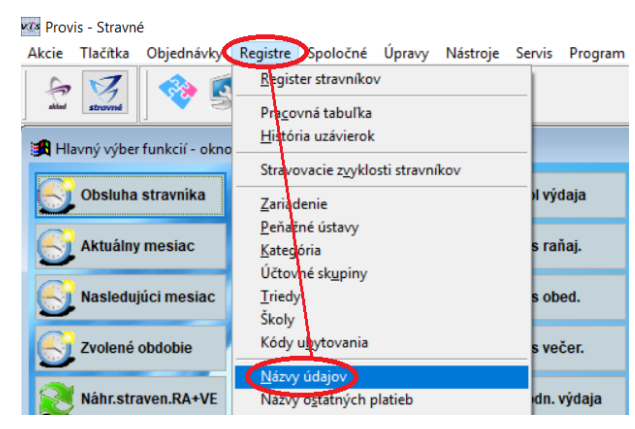

Zistite si posledné číslo a zvoľte tlačítko Nový.

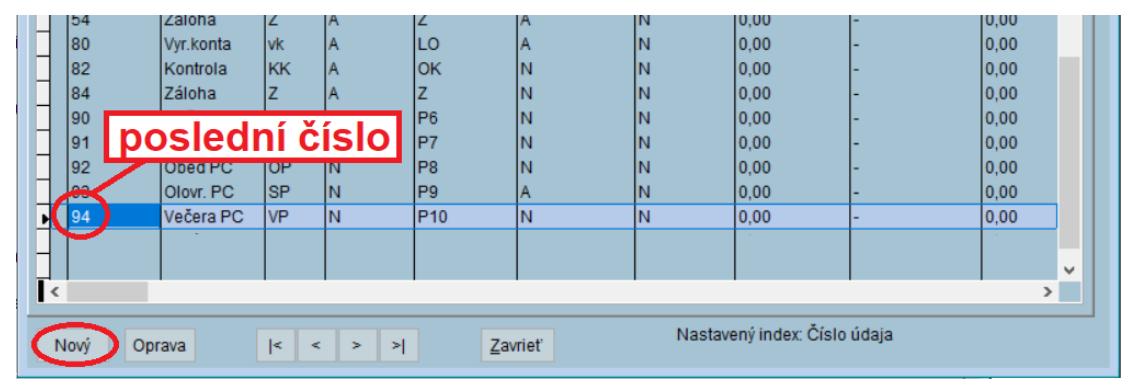

Vyplňte záznam a uložte.

| 🔀 Zoznam názvov údajo | ov - okno č.2   |                   |               |                   |                 |        |       | 8 |
|-----------------------|-----------------|-------------------|---------------|-------------------|-----------------|--------|-------|---|
| Zadanie nov dalš      | śi voln         | ié číslo          |               |                   |                 |        |       |   |
|                       |                 |                   |               |                   |                 |        |       |   |
| Číslo údaja:          | 95              | Popis:            | Dotácia OZ    |                   |                 |        |       |   |
| Deville Seter L       | 0               |                   |               |                   |                 |        |       |   |
| Pouziť udaj:          | ● ano ○ ne      | Urcenie udaja.    |               |                   |                 |        |       |   |
| Faktúrovať:           | ● ano ○ ne      | Špecifikácia DPH: | Þ             | <b>∕</b> vyp      | lňte z          | kláves | snice |   |
| Driama platha:        | O doklad        | Sadzba DPH:       | 0,00          |                   | Účet dane:      |        |       |   |
| Phama platba.         | ⊖ano • ne       |                   |               | Typ platby pre p  | pia pro Wikoz : |        |       |   |
|                       | _               |                   |               | Cielle            | nie pre vykaz.  |        |       |   |
| Limit položky         | / k platbe:     | 0,00 -            | 0,00          |                   |                 |        |       |   |
| Nastavenie precen     | enia podľa fina | nčných pásiem     |               |                   |                 |        |       |   |
| Chod fin              | n pásma:        |                   |               |                   |                 |        |       |   |
| Aktualizoval:         | VIS             | Dá                | itum a čas ak | tualizácie: 20,12 | .2018 16:48:06  |        |       |   |
|                       |                 |                   |               |                   |                 | 1      |       |   |
| Uložiť Storno         |                 |                   |               |                   |                 |        |       |   |

## Krok 5 – Nový záznam v tabuľke Typy platieb

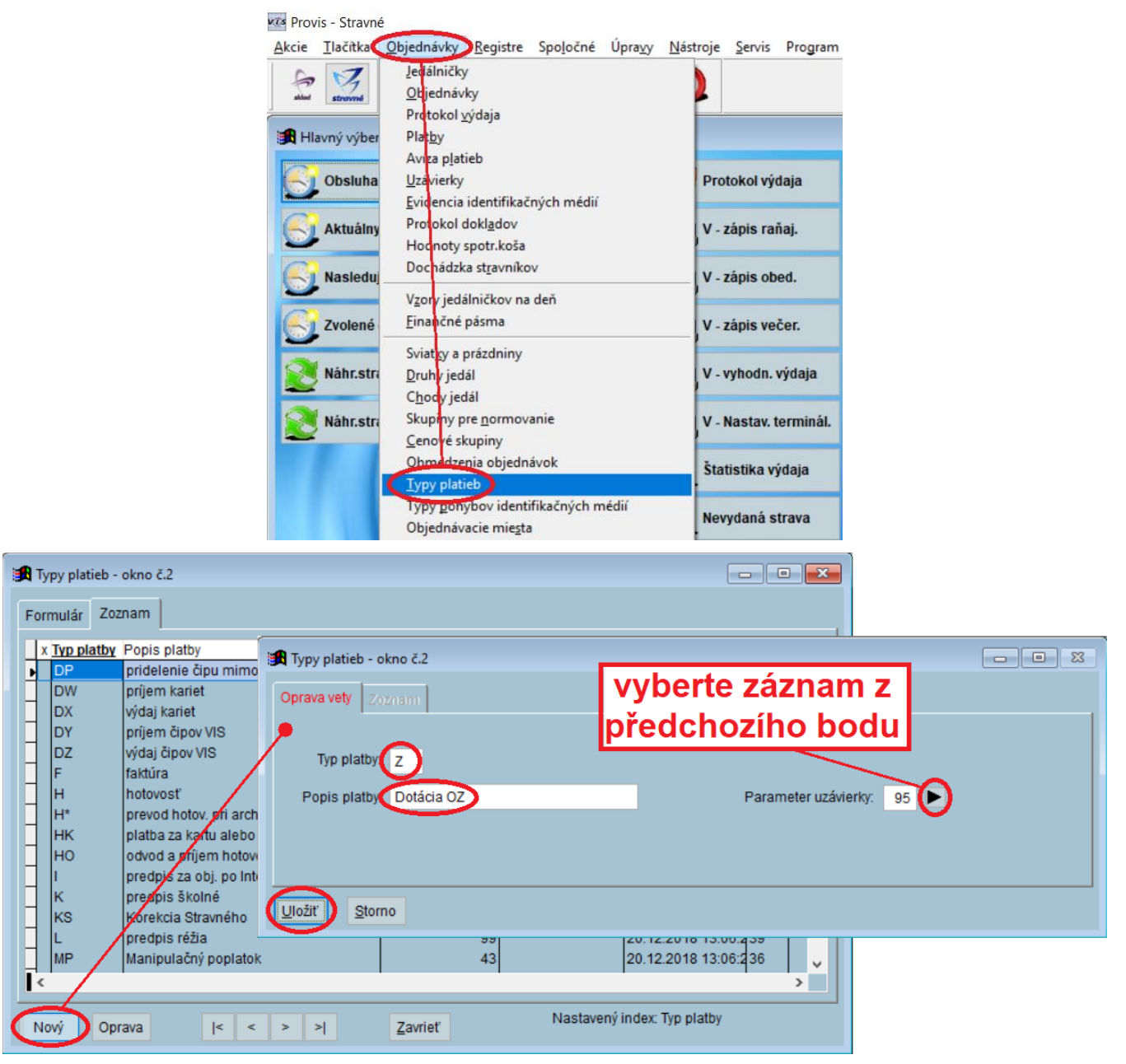

#### POZOR! Pokiaľ v tabuľke Typy platieb už existuje typ platby "Z", prerušte prácu a volajte HL VIS!

## Krok 6 – kópia Kategórie

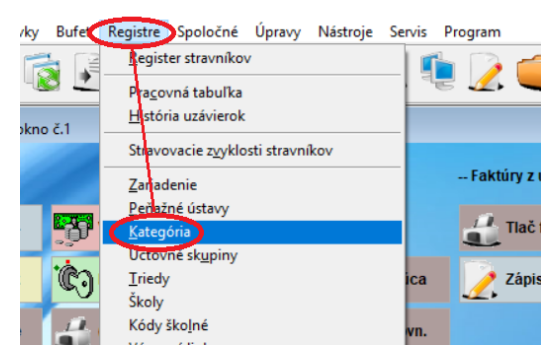

Tu zvoľte kategóriu, ktorá prislúcha deťom posledného ročníka MŠ, a zvoľte funkciu Kópia kategórie.

| 🕫 Provis - Strav            | 'né             |                                 |                          |                       |         |      |                                                                              |               |      |    |
|-----------------------------|-----------------|---------------------------------|--------------------------|-----------------------|---------|------|------------------------------------------------------------------------------|---------------|------|----|
| <u>N</u> ový <u>O</u> prava | <u>R</u> ušenie | Úpra <u>v</u> y <u>P</u> oložky | <u>T</u> lač <u>H</u> ľa | adanie <u>F</u> ilter | Ind     | ex R | òzne ( <u>U)</u>                                                             | ervis Pro     | gram |    |
| 📩 🔝 🛯 🖏 🛃 🖏 🖉               |                 |                                 |                          |                       |         |      | Konfigurátor - editácia kategórií<br>Editácia cien<br>Premenovanie kategórií |               |      | ií |
| 🔀 Zoznam ka                 | tegórií - ok    | no č.2                          |                          |                       |         |      | <u>N</u> astaveni                                                            | a str. zvyklo | ostí |    |
| Formulár                    | Zoznam          |                                 |                          |                       |         | K    | Zmena sadzieb DPH<br>Kópia kategórie                                         |               |      |    |
|                             |                 |                                 |                          |                       |         |      |                                                                              |               |      |    |
| x Zariade                   | Kategorie       | Popis                           |                          | Účtovná sl            | kupin F | Pou  | <u>K</u> ontrola d                                                           | lát           |      |    |
| 01                          | MSC3            | Deti do 3och rokov              |                          | MŠ                    |         | -    | 0,00                                                                         | 1             |      | Π. |
| ▶ 01                        | MSCE            | MŠ deti, celodenné              |                          | MŠ                    |         |      | 0,00                                                                         | 1             |      | 1  |
| 01                          | MSCH            | MŠ deti, celodenné              | HN                       | MŠ                    |         |      | 0,00                                                                         | 1             |      | 2  |

Zvoľte označenie kategórie(napríklad: MSCZ = Materská Škola Celodenná Zadarmo) a Popis.

V položke **Cenová skupina** vyberte (myšou pomocou šípky) cenovú skupinu, ktorú ste založili v predchádzajúcom postupe. Vyplňte **Maximálnu dotáciu celkom** a **Typ platby**.

| Zariadenie: 01         |                                                                 | Kategória MSCZ                       | Popis:       | MŠ celodenná strava OZ       | > |  |  |  |
|------------------------|-----------------------------------------------------------------|--------------------------------------|--------------|------------------------------|---|--|--|--|
| Položky predwolňo      | Použit: Ano V<br>Relaživ produpličované do Begistra stravníkov  |                                      |              |                              |   |  |  |  |
| Účtovná skupina:       | MŠ ►                                                            | Dialóg box                           |              | Kontrola konta v Bufete: Ano | ~ |  |  |  |
| Typ platby:            |                                                                 | <ul> <li>Dialóg pokladňa:</li> </ul> |              | Miesto objednania:           |   |  |  |  |
| Sadzba ubytov.:        |                                                                 | Cenová skupina:                      | 21           | Miesto výdaja:               |   |  |  |  |
| Sadzba školného:       |                                                                 | 🕨 medzenie objednávania:             | 18 🕨         | Max. dotace obědy: 0,0       | 0 |  |  |  |
| Záloha/istina:         | 0,00                                                            | Skupina normovania:                  | 1            | Max. dotace ostatní: 0,0     | 0 |  |  |  |
| Porcia:                |                                                                 | Limit preplatku:                     | 0,00         | Max. dotace celkem: 1,2      | 0 |  |  |  |
| Diéta:                 |                                                                 | Limit deň:                           | 0,00         |                              |   |  |  |  |
|                        |                                                                 | Limit mesiac:                        | 0,00         |                              |   |  |  |  |
| Vekové hranice         | e kategórií:                                                    | 0 - 0 Sadzba DPH                     | zálohy: 0,00 | Povolené typy platieb:       |   |  |  |  |
| Rozlišovacia položka t | erminálov:                                                      |                                      |              |                              |   |  |  |  |
| Kategóri               | Kategória Vrátnice:                                             |                                      |              |                              |   |  |  |  |
| Aktualizoval: VIS      | Aktualizoval: VIS Dátum a čas aktualizácie: 21.12.2018.12:48:20 |                                      |              |                              |   |  |  |  |

POZOR: pokiaľ máte ďalšiu kategóriu pre rozlíšenie odoberaných jedál (klasicky "celodeň" a "poldeň"), vytvorte si ďalšiu kategóriu kópiou z kategórie pre "poldeň" (napríklad s názvom MSPZ).

#### Krok 7 – zrušenie existujúcich údajov pre Hmotnú núdzu

Tento krok vykonajte až po uzávierke za mesiac, kedy ste naposledy sledovali evidenciu HN starým spôsobom. Uzávierku že potom nesmiete zrušiť !

Pozn.: tento krok neznamená, že by ste hmotnú núdzu prestali sledovať. Sledovať ju budete aj naďalej, len budete používať iné postupy.

#### Zvoľte Registre – Názvy ostatných platieb.

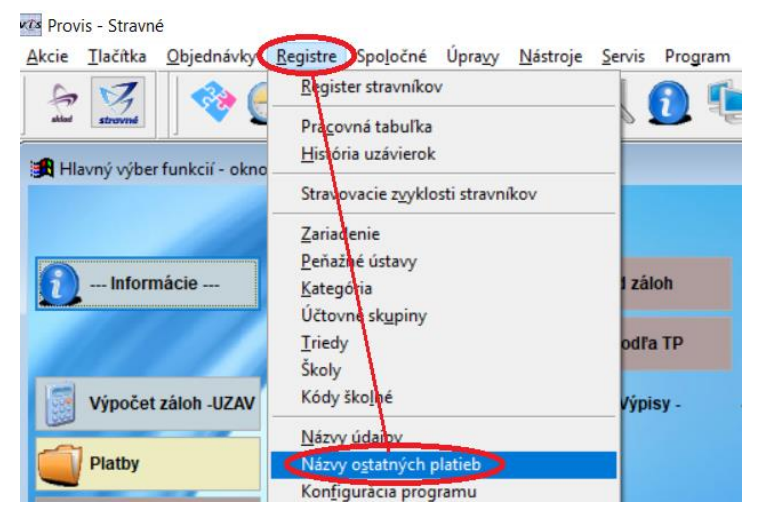

Postavte sa na riadok pre Hmotnú núdzu a zvoľte Rušenie.

| vts Prov | vis - Stravn | né        |              |          |            |       |          |          |            |       |
|----------|--------------|-----------|--------------|----------|------------|-------|----------|----------|------------|-------|
| Nový     | Oprava       | Rušenie   | Úpravy       | Tlač     | Hľada      | nie F | ilter    | Index    | Rôzne (U   | ) Se  |
| £        | strovné      |           | • 🔂          | 1        | <b>HIK</b> | Ċ     |          | . 🧣      |            | i     |
| 🛃 Zo     | znam náz     | vov ostat | ných platie  | eb - okr | no č.2     |       |          |          |            |       |
| Forr     | mulár Z      | oznam     |              |          |            |       |          |          |            |       |
| X        | Číslo ost.   | platbyN   | ázov         |          |            |       | Druh     | ost. pla | atby Faktu | rovat |
|          |              | 1 F       | inančná n    | orma     |            |       |          |          | A          |       |
|          |              | 2 R       | éžia         |          |            |       |          |          | A          |       |
|          |              | 3 Š       | tatistický v | ýkaz     |            |       |          |          | N          |       |
|          |              | 4 Ž       | iacky prís   | nevok n  | a réžiu    |       | <b>.</b> |          | D          |       |
| Þ        |              | 6 H       | motná nú     | dza MŠ   |            |       |          |          | A          |       |
|          |              | 10 8      | F MS zam     | . pedag  | ogicky     |       | Z        |          | D          |       |
|          |              | 11 S      | F MŠ zam     | . neped  | lagogic    | ký    | Z        |          | D          |       |
|          |              |           |              |          |            |       |          |          | _          |       |

Zvoľte **Registre – Kategórie** a vyberte kategóriu pre hmotnú núdzu. Pomocou funkcie **Oprava** upravte hodnotu **max. dotácie**.

| Zoznam kategórií - okno č.2                                                                                                    |                                                                                                    |
|----------------------------------------------------------------------------------------------------|----------------------------------------------------------------------------------------------------|
| x Zariader Kategorie Popis<br>01 MSC3 Deti do 3och rokov<br>01 MSCE MŠ deti celodenné<br>01 MSCH MŠ deti, celodenné Hľ<br>01 MSCZ MS Obedy zdarma<br>01 ZAMN Zam. MŠ nepedag.<br>01 ZAMS Zam. MŠ pedagogický | Účtovná skupinPoužiť Záloha Skupina normovanisCenová skupina Obmedze<br>MŠ 0,00 1 1 1 1<br>MŠ 0,00 1 2 2 2<br>MŠ A 30,00 1 5 1<br>MŠ 0,00 8 3 3<br>MŠ 0,00 8 4 3<br>MŠ 0,00 8 4 3                                                                                                    |
| Nový Oprava I< >                                                                                                    | Zavrieť         Nastavený index: Zariadenie+kategória                                                                                                    |
| Zariadenie: 01 🕨                                                                                                    | Kategória: MSCH Popis: MŠ deti, celodenné HN<br>Použit: Ano V Ceny Strav. zvyklosti                                                                                                    |
| Účtovná skupina: MŠ<br>Typ platby:<br>Sadzba ubytov.:<br>Sadzba školného:                                                                                                    | Dialóg box:       1       Kontrola konta v Bufete:       Ano         Dialóg pokladňa:       1       Miesto objednania:       Image: Cenová skupina:       2         Cenová skupina:       2       Miesto výdaja:       Image: Cenová skupina:       Image: Cenová skupina: </td |
| Záloha/istina: 0,00<br>Porcia: 0<br>Diéta: ►                                                                                                    | Skupina normovania:       1       Max. dotace ostatni:       0,00         Limit preplatku:       0,00       Max. dotace celkem:       1,20         Limit deň:       0,00         Limit mesiac:       0,00                                                                                                    |
| Vekové hranice kategórií: 3<br>Rozlišovacia položka terminálov:<br>Kategória Vrátnice:                                                                                                    | 6 Sadzba-BPH zálohy: 20,00 Povolené typy platieb:                                                                                                    |
| Aktualizoval: VI9                                                                                                    | Dátum a čas aktualizácie: 08.01.2019 12:50:11                                                                                                    |

Opakujte tento postup pre všetky kategórie s Hmotnou núdzou.

## Krok 8 – ceny pre Vzor jedálnička

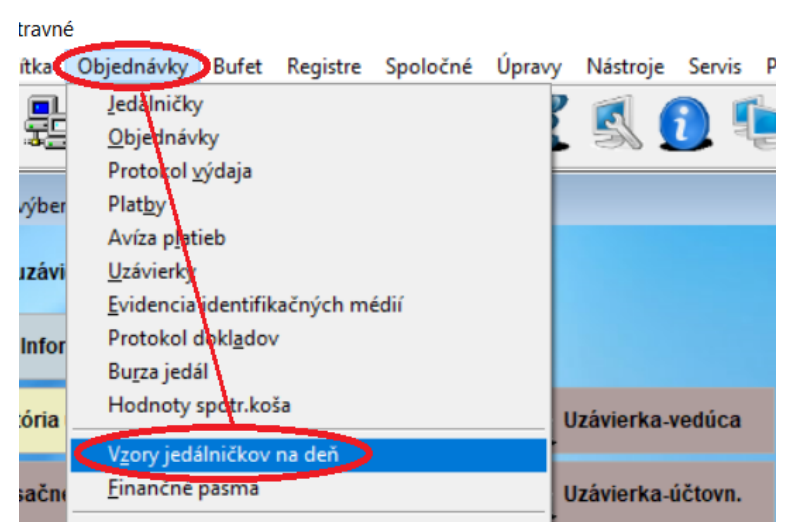

Pokračujte:

| e Úpra <u>v</u> y <u>T</u> lač <u>H</u> ľadanie <u>F</u> ilter <u>I</u> ndex | Rôzne ( <u>U</u> ) <u>S</u> en | vis Pro <u>g</u> ram      |       |        |
|------------------------------------------------------------------------------|--------------------------------|---------------------------|-------|--------|
| o 🛸 🖻 🞪 🖻 🛋 🤐                                                                | Zápis vzorov                   |                           |       |        |
| 🍹 🔞 🖭, 🔊 💽, 🍰 🌏                                                              | Precenenie v                   | zorov                     |       | DATA 💞 |
|                                                                              | Precenenie p                   | odľa <u>F</u> inančných p | oásie |        |
| okno č.2                                                                     | Zmena <u>n</u> asta            |                           |       |        |
| Formulár ( 2. strana) Formulár ( 3. strana)                                  | Nastavenie d                   |                           |       |        |
|                                                                              | Kontrola dát                   |                           |       |        |
| edla Názov jedla                                                             |                                | cirini objeditarita       |       |        |
| Desiata 1                                                                    |                                | 0                         |       |        |
| Obed 1                                                                       |                                | 0                         |       |        |
| Olovrant                                                                     |                                | 0                         |       |        |

Pre cenovú skupinu **MŠ deti OZ** zapíšte ceny tak, ako by ich mal platiť stravník. To isté vykonajte aj pre cenovú skupinu pre **Hmotnú núdzu**.

| Druh         Popis         Platnost         MŠ deti celode         IŠ deti celode         Zam MŠ nepecZam. MŠ peda         MŠ Děti O                • 3         Desiata         12345         0,30         0,30         0,00         0,00                4         Obed         12345         0,72         0,72         1,19         1,19           7         Olovrant         12345         0,25         0,25         0,00         0,00 | 0,30<br>0,72<br>0,25 | ^ |
|----------------------------------------------------------------------------------------------------|----------------------|---|
|                                                                                                    | >                    |   |

POZOR! V niektorých prípadoch zapisujete réžiu stravníka do samostatného druhu jedla. Pokiaľ vediete réžiu týmto spôsobom, nezabudnite zapísať aj túto čiastku réžie.

#### Krok 9 – aktualizácia cien

| 🗠 Provis - Stravné |          |                     |          |                       |                                                                                            |                    |                    |          |                   |        |          |  |
|--------------------|----------|---------------------|----------|-----------------------|--------------------------------------------------------------------------------------------|--------------------|--------------------|----------|-------------------|--------|----------|--|
|                    |          |                     |          | <u>Akcie T</u> lačítl | k <u>O</u> bjednávky <u>D</u> uf                                                           | et <u>R</u> egistr | re Spo <u>l</u> od | čné Úp   | ra <u>v</u> y     |        |          |  |
|                    |          |                     |          | Hlavný vý             | <u>Jedálničky</u><br><u>O</u> bjednávky<br>Protokol <u>v</u> ýdaja<br>iber Plat <u>b</u> y | a –                |                    |          | <b>P</b>          |        |          |  |
|                    | <b>1</b> | ledálniček - okno   | č.2      |                       |                                                                                            |                    |                    |          |                   |        |          |  |
|                    | For      | rmulár ( 1. strana) | ) Formul | lár ( 2. strana)      | Formulár ( 3. strana)                                                                      | Formulár (         | (4. strana)        | Formu    | ılár ( 5. strana) | Zoznam |          |  |
|                    |          | St:Datum            | ruh Chod | l Názov jedla         |                                                                                            | 1                  | Limit Obje         | ednané I | Miesto výdaja     | F      | Par.u: 🔺 |  |
|                    | Þ        | 02.09.2019          | В        | Desiata MŠ            |                                                                                            |                    | 0                  |          |                   |        | 26       |  |
|                    |          | 0 02.09.2019        | i C      | Obed 1 Mš             |                                                                                            |                    | 0                  |          |                   |        | 27       |  |
|                    |          | O 02.09.2019        | D        | Olovrant              |                                                                                            |                    | 0                  |          |                   |        | 28       |  |
|                    |          | O 03.09.2019        | в        | Desiata MŠ            |                                                                                            |                    | 0                  |          |                   |        | 26       |  |
|                    |          | O 03.09.2019        | C        | Obed 1 Mš             |                                                                                            |                    | 0                  |          |                   |        | 27       |  |
|                    |          | 0 03.09.2019        | D        | Olovrant              |                                                                                            |                    | 0                  |          |                   |        | 28       |  |
|                    |          | 0 04.09.2019        | в        | Desiata MŠ            |                                                                                            |                    | 0                  |          |                   |        | 26       |  |
|                    |          | 0 04.09.2019        | C        | Obed 1 Mš             |                                                                                            |                    | 0                  |          |                   |        | 27       |  |
|                    | -        | 0 04.09.2019        | D        | Olovrant              |                                                                                            |                    | 0                  |          |                   |        | 28       |  |
|                    | -        | 0 05.09.2019        | В        | Desiata MS            |                                                                                            |                    | 0                  |          |                   |        | 26       |  |
|                    | -        | 0 05.09.2019        | C        | Obed 1 Ms             |                                                                                            |                    | 0                  |          |                   |        | 27       |  |
|                    | -        | 0 05.09.2019        | D        | Olovrant              |                                                                                            |                    | 0                  |          |                   |        | 28       |  |
|                    | -        | 0 06.09.2019        | В        | Desiata MS            |                                                                                            |                    | 0                  |          |                   |        | 26       |  |
|                    | -        | 0 06.09.2019        | C        | Obed 1 Ms             |                                                                                            |                    | 0                  |          |                   |        | 27       |  |
|                    | -        | 0 06.09.2019        |          | Olovrant              |                                                                                            |                    | 0                  |          |                   |        | 28       |  |
|                    | -        | 0 09.09.2019        | B        | Desiata MS            |                                                                                            |                    | 0                  |          |                   |        | 26       |  |
|                    | -        | 0 09.09.2019        | C        | Obed 1 Ms             |                                                                                            |                    | 0                  |          |                   |        | 27       |  |
|                    | -        | 0 09.09.2019        |          | Decisto MÕ            |                                                                                            |                    | 0                  |          |                   |        | 28       |  |
|                    | Н        | 0 10.09.2019        |          | Obod 1 Mč             |                                                                                            |                    | 0                  |          |                   |        | 20       |  |
|                    |          | 0 0 0 20 9          |          | TODEU I MS            |                                                                                            |                    | 0                  |          |                   |        | 41 7     |  |

Ak mate jedálničky na budúce obdobie (t.j. ešte zo starými cenami), musíte ich preceniť. Zvoľte:

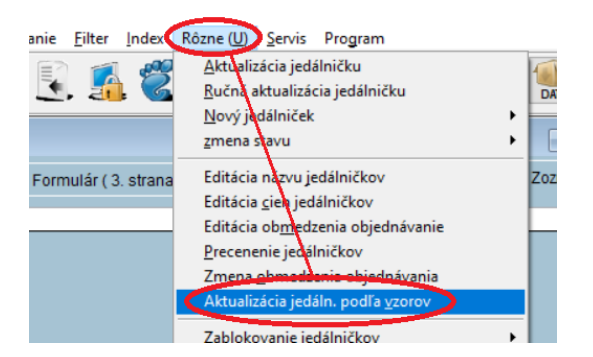

Pokračujte:

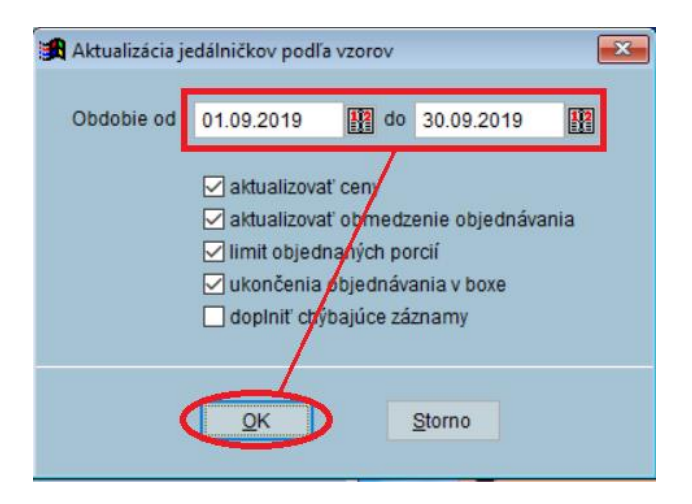

Datum zveřejnění 7. 8. 2019

# Krok 10 – nové tlačítka na plochu a zmazanie nepotrebných funkcií

Nové funkcie sú umiestené v menu **Akcie**. Tu ich môžete používať. Zoznam všetkých funkcií pre Obedy zadarmo:

Pozn.: niektoré funkcie môžu mať dvojitý názov podľa verzie programu. Alternatívny názov je uvedený v zátvorke. Vždy sa Vám zobrazí jeden z uvedených názvov.

Akcie – Doplnkové funkcie – Dochádzka zápis absencie

Akcie – Funkcie z platieb – Výpočet dotácie / doplatkov HN (Doplatky dotovanej stravy)

#### Akcie – Platobné média Inkaso – Prehľad dotácii HN (Prehľad dotácií OZ/HN)

Pre väčšie pohodlie je možné umiestniť na plochu programu tlačítka pre tieto funkcie. Použite tento postup:

Presuňte sa na plochu Uzávierkové operácie.

| VIS Prov | is - Stravn | é               |          |                |        |         |         | 2.23           |     |
|----------|-------------|-----------------|----------|----------------|--------|---------|---------|----------------|-----|
| Akcie    | Tlačítka    | Objednávky      | Registre | Spoločné Úpra  | wy uzá | věrkové | operace |                |     |
| f.       | stravné     | 🗇 🧲             | ] 🔞      | . C)           | . 🥻    | S. ()   | ي چ     | 0              | DAT |
| 🖪 ні     | avný výbe   | r funkcií - okn | o č.1    |                |        |         |         |                |     |
| Ria      | dna uzávi   | ierka           |          |                |        |         | Faktúry | z uzávierok -  | -   |
| i        | Info        | rmácia          | y vy     | rovnanie konta |        |         | Tia     | ič fakt.za spo | tr. |

Na voľnom mieste na ploche ťuknite pravým tlačítkom myši. Tým vyvoláte ponuku programu. Zvoľte Rýchle vytvorenie tlačitka.

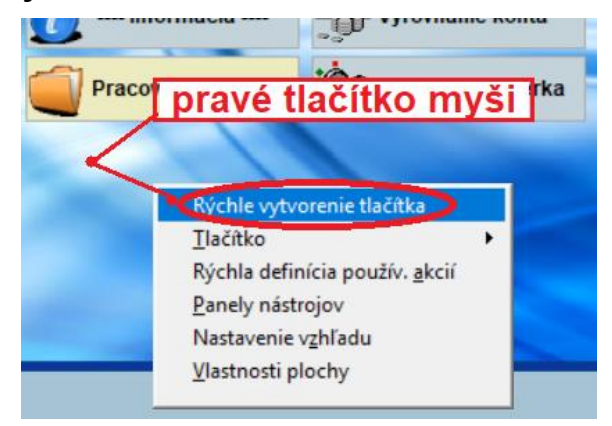

#### Zvoľte príslušnú cestu k funkcii, viď. vyššie (musíte to opakovať pre každú funkciu zvlášť).

| trav. a jedál 🧃                                                                                                    | <u>P</u> rihlášky a odhlášky<br>Fu <u>nkcie z platieb</u>                                                                                                    | )<br>)      | Tlač faktúr za dot.                                                                                                    |
|----------------------------------------------------------------------------------------------------|----------------------------------------------------------------------------------------------------|-------------|----------------------------------------------------------------------------------------------------|
| d platieb<br>strav. osôb<br>vierka -<br>ormácia<br>má tabuľka<br>Akcie<br>Ilačítka<br>Objednávky<br><u>R</u> egistre<br>Spoločné<br>Úpravy<br><u>N</u> ástroje<br><u>S</u> ervis | Doplnkové funkcie           Prága svlentiňkačnými médiami           Obsluha výdajných terminálov           Obsluha objednávatích terminálov           Obsluha objednávatích terminálov           Obsluha objednávatích terminálov           Objednávanie cez internet HTTP           Automat Q           Funkcie bufetu           Pomocné funkcie pre terminály           Príprava na nový megiac           Hromadné prihlášky a odhlášky           Výpočet záloh           Pokusná uzávierka a zostavy           Uzávierkové operácie, tlač. zostavy           Ilačové zostavy a exporty           Výpočet doplatkov           Platobné média - línkaso           Platobné média - úhrada           Ukončenie roku, príprava nového |             | Nový stravník<br>Qprava stravníka<br>Blokácia stravníka<br>Odosielanie mailov stravníkom<br>Podhlady na úhradu<br>Odovzdanie prihlášky na stravovanie<br>Potvrdenie rozpisu na deň<br>Potvrdenie rozpisu (Sob,Ned)<br>Zmena stavu v období<br>Zablokovanie jedál. s odhláškou<br>Precenenie jedálničkov<br>Jedálne lístky zo Skladu<br>Párovanie požiadavok burzy jedál<br>Aktualizácia obdobia spracovania<br>Výpačet platidial<br>Dochádzka - zápis absencie<br>ASC Agenda import<br>Vyrovnanie centov |
| Program                                                                                                    | Peňažný denník<br>Ostatné funkcie programu<br>Šablony                                                                                                    | *<br>*<br>* |                                                                                                    |

#### Nové tlačítka na ploche:

| 🔀 Hlavný výber funkcií - okno č.1 |                        |                   |                       |  |  |  |  |  |  |  |
|-----------------------------------|------------------------|-------------------|-----------------------|--|--|--|--|--|--|--|
| Riadna uzávierka                  |                        |                   | Faktúry z uzávierok   |  |  |  |  |  |  |  |
| <u></u> Informácia                | Vyrovnanie konta       |                   | Tlač fakt.za spotr.   |  |  |  |  |  |  |  |
| História uzávierok                | C Riadna uzávierka     | Uzávierka-vedúca  | Zápis fakt.do platieb |  |  |  |  |  |  |  |
| Mesačné hlásenie                  | (R) Prehľad predpis.   | Uzávierka-účtovn. |                       |  |  |  |  |  |  |  |
| Počty strav. a jedál              | (R) Prehľad platieb    |                   | Tlač faktúr za dot.   |  |  |  |  |  |  |  |
| Prehľad platieb                   |                        |                   | Tlač doklad. za dot.  |  |  |  |  |  |  |  |
| 🔮 Výkaz strav. osôb               | (R) Prehl.ost.plat.pod |                   | Prehľad dotácii HN    |  |  |  |  |  |  |  |
| - Pokusná uzávierka -             |                        |                   |                       |  |  |  |  |  |  |  |
| <u></u> Informácia                | Vyrovnanie konta       | Naviac odved.réž. |                       |  |  |  |  |  |  |  |
| Pracovná tabuľka                  | C Pokusná uzávierka    | Chýbajúca réžia   |                       |  |  |  |  |  |  |  |
| 🟒 Dochádz absencia                |                        |                   |                       |  |  |  |  |  |  |  |
| CO Dotácie HN                     |                        |                   |                       |  |  |  |  |  |  |  |

Rovnakým spôsobom si na plochu pre **Výpočet záloh** umiestnite tlačítko pre výpočet záloh pomocou **pevnej čiastky, tj. ISTINOU** (tento spôsob platby bude uvedený ako doporučený v ďalšom návode). Ak ste si istí, že budete vyberať sumy iným spôsobom, tento krok môžete preskočiť.

| Provis - Stravné<br>Akcie Ilačítka Objednávky Registre Spo<br>Prihlášky a odblášky | oločné Úpravy <u>N</u> ástroje <u>S</u> ervis Program              |  |  |  |  |  |
|------------------------------------------------------------------------------------|--------------------------------------------------------------------|--|--|--|--|--|
| Funkcie z platie <u>b</u><br>D <u>op</u> inkové funkcie                            | 🖤 💽 💁 🕵 🚺 📜 .                                                      |  |  |  |  |  |
| Príprava na nový me <u>s</u> iac<br>Hromadné prihlášky a odhlášky                  |                                                                    |  |  |  |  |  |
| Výpočet <u>z</u> áloh                                                              | Vyplniť doporučené VS                                              |  |  |  |  |  |
| Pokusna uzávier <u>k</u> a a zostavy<br>Uzávierkové operácie, tlač. zostavy        | Pevná čiastka-preplatok budúci<br>Pevná čiastka-aktualny preplatok |  |  |  |  |  |
| Liacove zostavy a exporty                                                          | Pe <u>v</u> na ciastka-0,00                                        |  |  |  |  |  |
| cie Tlačítka Objednávky Registre Spoločn                                           | é Úpravy Nástroje Servis Program                                   |  |  |  |  |  |
| 2 🔀 🛛 🗇 🔂 🕵                                                                        | ¢9 🕄 🐔 🕵 <u>0</u> 🤹 <u>२</u> (                                     |  |  |  |  |  |
| Hlavný výber funkcií - okno č.1                                                    |                                                                    |  |  |  |  |  |
|                                                                                    |                                                                    |  |  |  |  |  |
| 🕦 Informácie 🔍 Výpočet zál                                                         | oh                                                                 |  |  |  |  |  |
|                                                                                    |                                                                    |  |  |  |  |  |

Je vhodné toto tlačítko premenovať na "Istina" takto:

Na tlačítku stlačte pravé tlačitko myši a zvoľte Tlačítko – Opraviť.

|                   | pr. tlačítko myši                      |                      |
|-------------------|----------------------------------------|----------------------|
| 🗐 Výpočet záloh 🏅 | Prehľad záloh                          | -1                   |
|                   | Rýchle vytvorenie tlačitka             | Nové                 |
| 1 1               | Rýchla definícia použív. <u>a</u> kcií | Opravit              |
|                   | Panely nástrojov                       | Skryt                |
|                   | Nastavenie v <u>z</u> hľadu            | <u>V</u> yhľadať     |
| 1010              | <u>V</u> lastnosti plochy              | Zmeniť <u>f</u> arbu |

Opravte názov a uložte.

| Zobraz:   | Ζ 🗸            | Stípec:     | 2         | Riadok:     | 2        | Akcie z menu: | S_AKC_  | _VYP_Z | AL_PPB     | ►   | ▶ DF |
|-----------|----------------|-------------|-----------|-------------|----------|---------------|---------|--------|------------|-----|------|
| Popis:    | Jistina        |             |           |             |          |               |         |        |            |     |      |
| Ikona:    | FEJSTRIK       | KONY/P_K    | ALKUL     | .BMP        |          |               | Náhľad: | 1      | Výpočet zá | loh |      |
| Farba:    |                |             |           |             |          |               |         | لتعق   |            |     |      |
| Skupina   | S_PLA          |             |           |             |          |               |         |        |            |     |      |
| Nápoveca: | Vezme záloh    | iu z kategó | órie a oc | lpočíta pre | platok b | udúci         |         |        |            |     |      |
| Stanica:  |                |             |           |             |          | Používateľ:   |         |        |            |     |      |
|           |                |             |           |             |          |               |         |        |            |     |      |
| Uložiť    | <u>S</u> torno |             |           |             |          |               |         |        |            |     |      |

POZOR! Pokiaľ máte v menu Akcie funkciu **Ručný zápis výdaja jedál**, kontaktujte HL VIS. Túto voľbu je nutné zmazať.

| Provis - Stravné                         |                  |                   |                 |                  |                |         |
|------------------------------------------|------------------|-------------------|-----------------|------------------|----------------|---------|
| Akcie Ilačítka Objednávky Bufet          | <u>R</u> egistre | Spo <u>l</u> očné | Úpra <u>v</u> y | <u>N</u> ástroje | <u>S</u> ervis | Program |
| <u>P</u> rhlášky a odhlášky              | •                | <b>*</b> å~ ≣?    |                 | <i>2</i>         |                |         |
| Funkcie z platie <u>b</u>                | •                | 60 1              | . 🎒             |                  | 3S 👤           | , ㅋ는    |
| D <u>o</u> plnkové funkcie               | •                |                   |                 |                  |                |         |
| Prá <u>ca s identifikačnými m</u> édiami | •                |                   | _               |                  |                |         |
| Obsluha výdajných terminálov             | •                | Výdajné te        | erminály .      | <u>I</u> SK      |                |         |
| Obsluha objednávacích terminálov         | •                | Výdajné te        | erminály l      | EKO              |                | ► Dje   |
| Objednávanie cez internet HTTP           | <b>,</b>         | Počty náh         | radných         | stravných l      | ístkov         |         |
| Automat <u>Q</u>                         | F                | Objednáv          | ky vs. výd      | laj              |                |         |
| Funkcie bufetu                           |                  | Ruční záp         | is výdeje       | jídel            |                | •       |
| Pomocné funkcie pre terminály            |                  |                   |                 |                  |                |         |

## Krok 11 - ako ďalej v programe

- Vykonajte uzávierku za starý mesiac, vo ktorom evidujete dotácie HN pôvodným spôsobom.
   V tomto mesiaci ešte stravníkov posledného ročníka MŠ do novej kategórie nepresúvajte.
- 2. Po uzávierke za starý mesiac zmeňte stravníkom kategóriu.

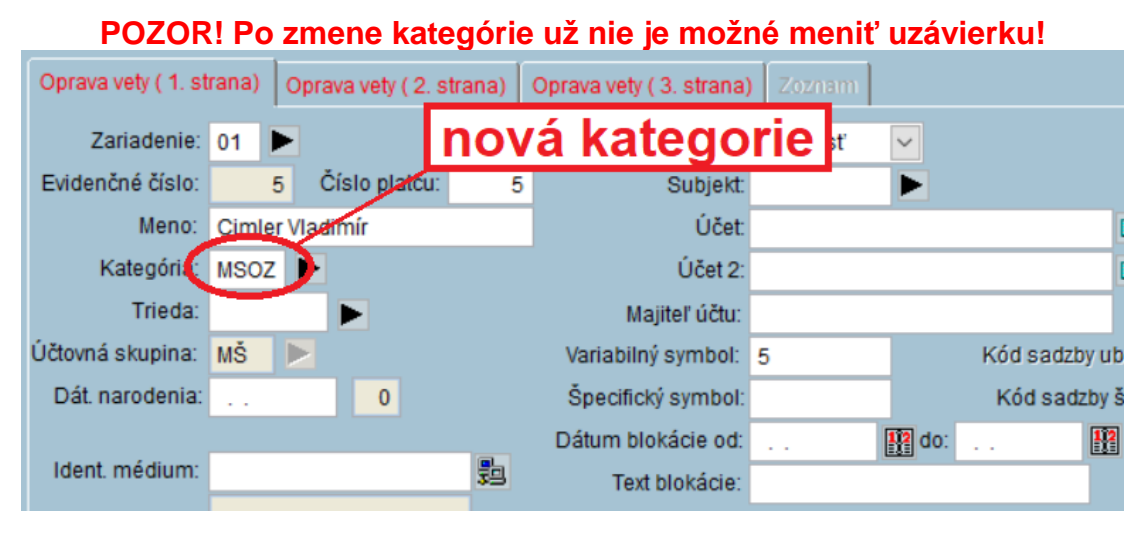

- 3. Pracujte so všetkými stravníkmi obvyklým spôsobom.
- 4. Ďalej predpokladáme, že evidujete dochádzku stravníkov podľa triednej knihy tak, že vykonávate odhlášky v Obsluhe stravníkov. T.j. NEPOTREBUJETE zapísať do programu Absencie stravníkov. Všetci majú svoju stravu riadne odhlásenú v prípade neprítomnosti.

Potom v pravidelných intervaloch zapíšte dotácie, napríklad tlačítkem:

# C Dotácie HN

Interval závisí od toho, ako často potrebujete aktualizovať stav konta stravníka. Naposledy zapíšte dotácie pred riadnou uzávierkou.

Pozn.: pokiaľ je potrebne evidovať aj absencie stravníkov, existuje niekoľko spôsobu, ako to vykonať. Pozriete nasledujúce odkazy:

Zápis absencií podľa papierovej evidencie je uvedený TU.

Zápis absencií zo systému ASC Agenda je uvedený TU.

Zápis absencií zo systému **eŠkola** je uvedený <u>TU</u>.

Zápis absencií podľa Výdajového terminálu je uvedený TU.